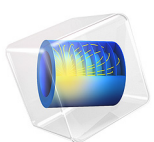

# Topology Optimization and Verification of an Acoustic Mode in a 2D Room

This model is licensed under the COMSOL Software License Agreement 6.1. All trademarks are the property of their respective owners. See www.comsol.com/trademarks.

# Introduction

This tutorial introduces the use of topology optimization in acoustics. The goal of the optimization is to find the optimal material distribution (solid or air) in a given design domain, here the ceiling of a 2D room, that minimizes the average sound pressure level in an objective region. The optimization is carried out for a single frequency. The topology optimized design is further transformed into a geometry and the results of the optimization are verified using sound hard boundaries. See the tutorial Optimizing the Shape of a Horn for instructions on how to perform the optimization for a frequency band.

The model was inspired by the work of M. B. Dühring, O. Sigmund, and J. Søndergaard Jensen (Ref. 1).

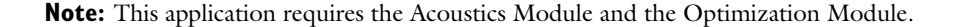

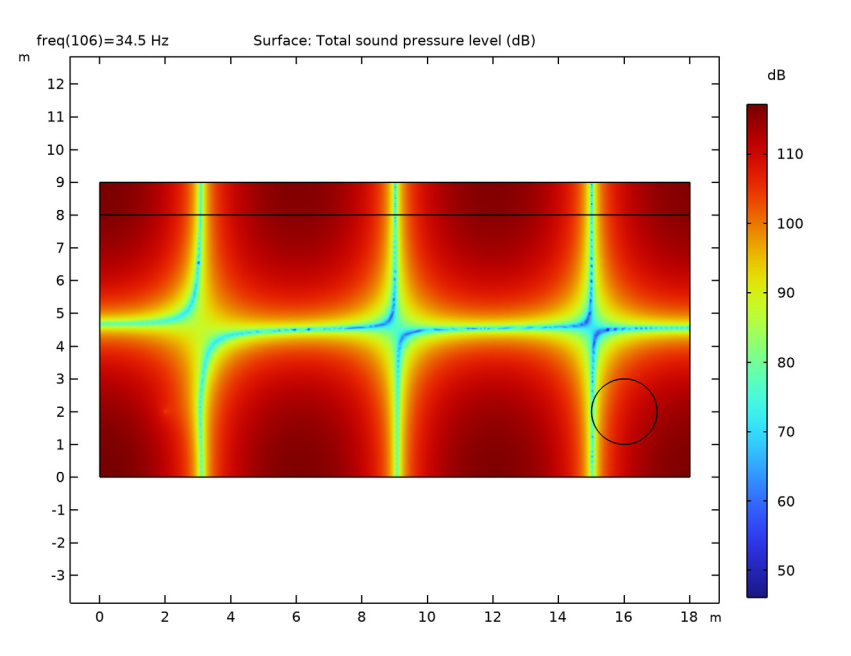

Figure 1: The initial design has a pressure node at the edge of the objective domain.

The room is exited with a monopole point source. The initial sound pressure level is shown in Figure 1. The objective is to minimize the average sound pressure level in the circular domain illustrated in the figure. The optimization is allowed to distribute material in the top of the room (a layer of the ceiling). The top domain is constrained to consists of at least 85% air, but there are no other constraints, so the material does not have to connect with the top boundary.

The gradient-based optimization solver, in the Optimization Module, by default evaluates derivatives of the objective function via the solution of an *adjoint equation*. This procedure requires that the symbolic derivative of any nonanalytic function is selected in a special way. The default behavior of the composite functions abs(z) and conj(z), which are most commonly used to obtain a real-valued objective function, is to return a derivative parallel to the real axis. However, this behavior is not appropriate for the adjoint method, where you instead need the definitions

$$\frac{d}{dz}|z| = \frac{z}{|z|}$$

$$\frac{d}{dz_1}(z_1\overline{z_2}) = \overline{z_2}$$

$$\frac{d}{dz_2}(z_1\overline{z_2}) = \overline{z_1}$$
(1)

It is indeed possible to redefine the symbolic derivatives of built-in functions in COMSOL Multiphysics, but in this case it is more convenient to use the special function realdot( $z_1, z_2$ ), which evaluates as real( $z_1 \cdot \text{conj}(z_2)$ ) but differentiates according to Equation 1.

The model uses the **Density Model** feature to solve the topology optimization problem using the density method. This means that the geometry is defined implicitly using nonphysical material parameters. The local value of a given material parameter is determined by the local value of a control variable field,  $\theta_e$ , which is bounded between zero and one, with zero corresponding to some solid material and one to air.

Within the field of acoustic topology optimization it is common to interpolate the inverse density and bulk modulus linearly, that is,

$$\rho^{-1} = \rho_2^{-1} + (\rho_1^{-1} - \rho_2^{-1})\theta$$

$$K^{-1} = K_2^{-1} + (K_1^{-1} - K_2^{-1})\theta$$
(2)

where  $\rho_1$  and  $K_1$  are the density and bulk modulus of aluminum, respectively, while  $\rho_2$  and  $K_2$  are the properties of air. Wherever  $\theta$  is equal to one, the properties of air are thus used.  $\theta$  is the material volume factor, which is related to the control variable field,  $\theta_c$ , through a filtering and projection step; see the *Topology Optimization of an MBB Beam* model in the Optimization Module Application Library for details. The main difference is that this model uses milling constraints to reduce the design freedom. Acoustic topology optimization can be sensitive to small design changes, which can easily occur during postprocessing of the topology optimization results. To reduce these issues, a continuation strategy is applied in the projection slope  $\beta$ . The model thus solves a sequence of optimization problems starting from a low projection slope and initializing the optimization with higher values using the previous optimization results.

# Results and Discussion

The topology optimization achieves a large reduction of the average sound pressure level in the objective domain by moving a pressure node into the domain. The topology optimization result is further transferred to a new component using a Filter dataset. In this

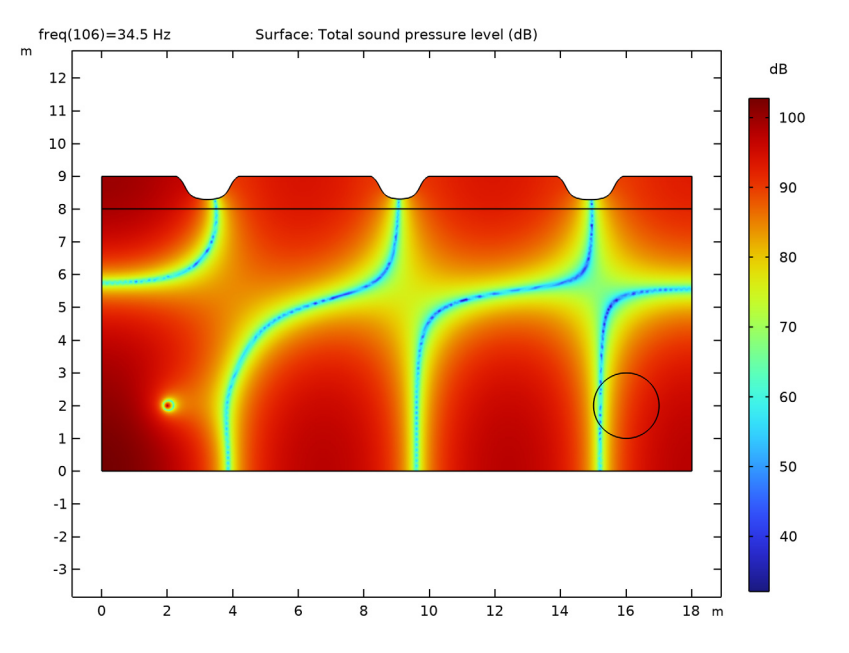

step a solid geometry is generated from the optimized solution. This causes the node to shift a bit, but it still goes through the domain as shown in Figure 2.

Figure 2: The sound pressure level is plotted after the optimization result has been transferred to a new component utilizing sound hard boundaries.

The value of the objective function is computed for a range of frequencies for the initial design as well as the topology optimized design (both before and after the verification step). The graph is plotted in Figure 3. It shows that the objective is only improved in a

narrow frequency band around the optimization frequency. The verification step does not seem to cause the objective function to change noticeably.

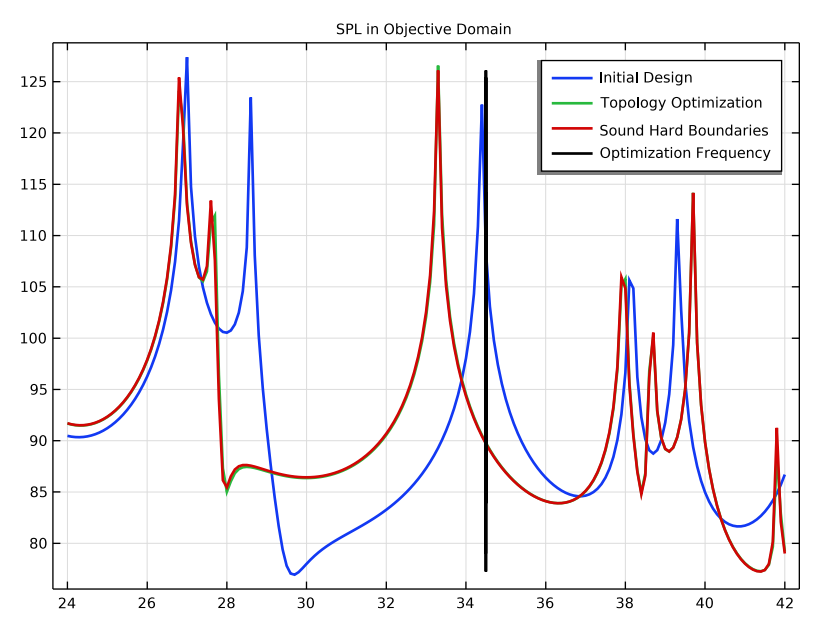

Figure 3: The objective function is plotted as a function of frequency for the initial and topology optimized designs.

# Notes About the COMSOL Implementation

The model uses milling constraints to reduce the design freedom, but this also causes the objective function to be worse than it would be more design freedom.

# Reference

1. M.B. Dühring, O. Sigmund, and J.S. Jensen, *Optimization of acoustic, optical and optoelastic devices*, Kgs. Lyngby, Denmark: Technical University of Denmark (DTU), DCAMM Special Report No. S109, 2009.

**Application Library path:** Acoustics\_Module/Optimization/ topology\_optimization\_2d\_room

# Modeling Instructions

From the File menu, choose New.

## NEW

In the New window, click 🚳 Model Wizard.

## MODEL WIZARD

- I In the Model Wizard window, click 🤏 2D.
- 2 In the Select Physics tree, select Acoustics>Pressure Acoustics>Pressure Acoustics, Frequency Domain (acpr).
- 3 Click Add.
- 4 Click  $\bigcirc$  Study.
- 5 In the Select Study tree, select General Studies>Frequency Domain.
- 6 Click 🗹 Done.

## GLOBAL DEFINITIONS

#### Parameters 1

You can type in the parameters listed below or load them from topology\_optimization\_2d\_room\_parameters.txt.

- I In the Model Builder window, under Global Definitions click Parameters I.
- 2 In the Settings window for Parameters, locate the Parameters section.
- **3** In the table, enter the following settings:

| Name | Expression    | Value                   | Description                       |
|------|---------------|-------------------------|-----------------------------------|
| fO   | 34.5[Hz]      | 34.5 Hz                 | Frequency for<br>optimization     |
| W    | 18[m]         | 18 m                    | Room width                        |
| Н    | 9[m]          | 9 m                     | Room height                       |
| dH   | 1[m]          | l m                     | Design domain height              |
| Rob  | 1[m]          | l m                     | Objective domain radius           |
| xob  | 16[m]         | 16 m                    | Objective domain x-<br>coordinate |
| yob  | 2[m]          | 2 m                     | Objective domain y-<br>coordinate |
| rho1 | 1.204[kg/m^3] | 1.204 kg/m <sup>3</sup> | Air density                       |

| Name    | Expression     | Value                  | Description                      |
|---------|----------------|------------------------|----------------------------------|
| K1      | 141.921e3[Pa]  | 1.4192E5 Pa            | Air bulk modulus                 |
| rho2    | 2643.0[kg/m^3] | 2643 kg/m <sup>3</sup> | Aluminum density                 |
| K2      | 68.7[GPa]      | 6.87E10 Pa             | Aluminum bulk modulus            |
| volfrac | 0.85           | 0.85                   | Design domain volume<br>fraction |
| alpha_K | 0.001          | 0.001                  | Damping coefficient              |
| hmax    | 0.3            | 0.3                    | Maximum element size             |
| rmin    | 0.1*hmax       | 0.03                   | Minimum element size             |
| beta    | 32             | 32                     | Projection slope                 |

## GEOMETRY I

Rectangle 1 (r1)

- I In the Geometry toolbar, click 📃 Rectangle.
- 2 In the Settings window for Rectangle, locate the Size and Shape section.
- 3 In the Width text field, type W.
- 4 In the **Height** text field, type H.
- 5 Click to expand the Layers section. In the table, enter the following settings:

| Layer name | Thickness (m) |  |
|------------|---------------|--|
| Layer 1    | dH            |  |

- 6 Clear the Layers on bottom check box.
- 7 Select the Layers on top check box.

Circle I (cI)

- I In the **Geometry** toolbar, click  $\bigcirc$  **Circle**.
- 2 In the Settings window for Circle, locate the Size and Shape section.
- **3** In the **Radius** text field, type Rob.
- **4** Locate the **Position** section. In the **x** text field, type **xob**.
- **5** In the **y** text field, type **yob**.
- **6** Locate the **Selections of Resulting Entities** section. Select the **Resulting objects selection** check box.

Point I (ptl)

I In the **Geometry** toolbar, click • **Point**.

- 2 In the Settings window for Point, locate the Point section.
- **3** In the **x** text field, type **2**.
- **4** In the **y** text field, type **2**.
- **5** Locate the **Selections of Resulting Entities** section. Select the **Resulting objects selection** check box.

## Form Union (fin)

- I In the Model Builder window, click Form Union (fin).
- 2 In the Settings window for Form Union/Assembly, click 📳 Build Selected.

## Design Domain

- I In the Geometry toolbar, click 🗞 Selections and choose Box Selection.
- 2 In the Settings window for Box Selection, type Design Domain in the Label text field.
- **3** Locate the **Box Limits** section. In the **y minimum** text field, type H-dH/2.

## PRESSURE ACOUSTICS, FREQUENCY DOMAIN (ACPR)

Pressure Acoustics 1

- In the Model Builder window, under Component I (comp1)>Pressure Acoustics, Frequency Domain (acpr) click Pressure Acoustics I.
- **2** In the **Settings** window for **Pressure Acoustics**, locate the **Pressure Acoustics Model** section.
- 3 From the Specify list, choose Bulk modulus and density.
- 4 From the K list, choose User defined. In the associated text field, type K1\*(1+alpha\_K\*i).
- **5** From the  $\rho$  list, choose **User defined**. In the associated text field, type rho1.

## Monopole Point Source 1

- I In the Physics toolbar, click 💭 Points and choose Monopole Point Source.
- 2 In the Settings window for Monopole Point Source, locate the Point Selection section.
- **3** From the **Selection** list, choose **Point I**.
- **4** Locate the **Point Source** section. In the  $Q_{\rm S}$  text field, type 0.02.

## MESH I

Free Triangular 1 In the **Mesh** toolbar, click **Free Triangular**. Size 1

- I Right-click Free Triangular I and choose Size.
- 2 In the Settings window for Size, locate the Geometric Entity Selection section.
- 3 From the Geometric entity level list, choose Domain.
- 4 From the Selection list, choose Design Domain.
- 5 Click to expand the **Element Size Parameters** section. Locate the **Element Size** section. Click the **Custom** button.
- 6 Locate the Element Size Parameters section.
- 7 Select the Maximum element size check box. In the associated text field, type hmax/2.

Size 2

- I In the Model Builder window, right-click Free Triangular I and choose Size.
- 2 In the Settings window for Size, locate the Geometric Entity Selection section.
- **3** From the Geometric entity level list, choose Point.
- 4 From the Selection list, choose Point I.
- 5 Locate the Element Size section. Click the Custom button.
- 6 Locate the Element Size Parameters section.
- 7 Select the Maximum element size check box. In the associated text field, type 0.1\*hmax.

#### Size

- I In the Model Builder window, under Component I (compl)>Mesh I click Size.
- 2 In the Settings window for Size, click to expand the Element Size Parameters section.
- **3** In the **Maximum element size** text field, type hmax.
- 4 Click 📗 Build All.

## DEFINITIONS

**Objective Function** 

- I In the Definitions toolbar, click probes and choose Domain Probe.
- 2 In the Settings window for Domain Probe, type Objective Function in the Label text field.
- 3 In the Variable name text field, type obj.
- 4 Locate the Source Selection section. From the Selection list, choose Circle I.

The realdot operator is analytic, so if we use this to define the probe, it can be used as objective function without enabling splitting of complex variables.

5 Locate the Expression section. In the Expression text field, type 0.5\*realdot(p,p)/ acpr.pref\_SPL^2.

## STUDY I

Step 1: Frequency Domain

- I In the Model Builder window, under Study I click Step I: Frequency Domain.
- 2 In the Settings window for Frequency Domain, locate the Study Settings section.
- 3 Click Range.
- 4 In the Range dialog box, type 24 in the Start text field.
- 5 In the Step text field, type 0.1.
- 6 In the **Stop** text field, type 42.
- 7 Click Replace.
- 8 In the Settings window for Frequency Domain, click to expand the Results While Solving section.
- 9 From the Probes list, choose None.
- **IO** In the **Model Builder** window, click **Study I**.
- II In the Settings window for Study, type Study 1 Initial Design in the Label text field.
- **12** In the **Home** toolbar, click **= Compute**.

## RESULTS

Acoustic Pressure (acpr)

- I In the Settings window for 2D Plot Group, locate the Data section.
- 2 From the Parameter value (freq (Hz)) list, choose 34.5.
- 3 In the Acoustic Pressure (acpr) toolbar, click 💿 Plot.

## Sound Pressure Level (acpr)

- I In the Model Builder window, click Sound Pressure Level (acpr).
- 2 In the Settings window for 2D Plot Group, locate the Data section.
- 3 From the Parameter value (freq (Hz)) list, choose 34.5.
- 4 In the Sound Pressure Level (acpr) toolbar, click 💽 Plot.
- **5** Click the  $4 \rightarrow$  **Zoom Extents** button in the **Graphics** toolbar.

## Acoustic Pressure (acpr), Sound Pressure Level (acpr)

- I In the Model Builder window, under Results, Ctrl-click to select Acoustic Pressure (acpr) and Sound Pressure Level (acpr).
- 2 Right-click and choose Group.

## Study I - Initial Design

In the Settings window for Group, type Study 1 - Initial Design in the Label text field.

## COMPONENT I (COMPI)

Set up the topology optimization by adding a **Density Model** and interpolate the inverse density and inverse bulk modulus linearly.

#### Density Model I (dtopol)

- I In the Definitions toolbar, click 💮 Optimization and choose Topology Optimization> Density Model.
- 2 In the Settings window for Density Model, locate the Geometric Entity Selection section.
- **3** From the Selection list, choose Design Domain.
- **4** Locate the **Filtering** section. From the  $R_{\min}$  list, choose **User defined**.
- 5 In the text field, type hmax.

Use milling constraints to restrict the design freedom.

- 6 Click to expand the Milling section. From the Milling constraints list, choose Enabled.
- 7 In the table, enter the following settings:

| Х | Y   |
|---|-----|
| 0 | - 1 |

- 8 Locate the Projection section. From the Projection type list, choose Hyperbolic tangent projection.
- **9** In the  $\beta$  text field, type beta.
- 10 Locate the Interpolation section. From the Interpolation type list, choose Linear.
- II Locate the Control Variable Discretization section. From the Element order list, choose Constant.
- 12 Locate the Control Variable Initial Value section. In the  $\theta_0$  text field, type 1.

#### Prescribed Material Boundary 1

I In the Definitions toolbar, click 💮 Optimization and choose Topology Optimization> Prescribed Material Boundary.

**2** Select Boundary 4 only.

## DEFINITIONS

#### Design Domain Variables

- I In the Model Builder window, under Component I (compl) right-click Definitions and choose Variables.
- 2 In the **Settings** window for **Variables**, type Design Domain Variables in the **Label** text field.
- **3** Locate the Geometric Entity Selection section. From the Geometric entity level list, choose Domain.
- 4 From the Selection list, choose Design Domain.
- 5 Locate the Variables section. In the table, enter the following settings:

| Name     | Expression                                        | Unit  | Description                   |
|----------|---------------------------------------------------|-------|-------------------------------|
| rhod_inv | 1/(1/rho2+<br>dtopo1.theta_p*(1/<br>rho1-1/rho2)) | kg/m³ | Design domain density         |
| Kd_inv   | 1/(1/K2+<br>dtopo1.theta_p*(1/K1-<br>1/K2))       | Pa    | Design domain bulk<br>modulus |

## PRESSURE ACOUSTICS, FREQUENCY DOMAIN (ACPR)

Pressure Acoustics (Design Domain)

- I In the Physics toolbar, click 🔵 Domains and choose Pressure Acoustics.
- 2 In the Settings window for Pressure Acoustics, type Pressure Acoustics (Design Domain) in the Label text field.
- 3 Locate the Domain Selection section. From the Selection list, choose Design Domain.
- 4 Locate the Pressure Acoustics Model section. From the Specify list, choose Bulk modulus and density.
- 5 From the K list, choose User defined. In the associated text field, type Kd\_inv\*(1+ alpha\_K\*i).
- 6 From the  $\rho$  list, choose User defined. In the associated text field, type rhod\_inv.

Disable the feature in the 1st study.

#### STUDY I - INITIAL DESIGN

## Step 1: Frequency Domain

- I In the Model Builder window, under Study I Initial Design click Step I: Frequency Domain.
- 2 In the Settings window for Frequency Domain, locate the Physics and Variables Selection section.
- **3** Select the Modify model configuration for study step check box.
- 4 In the tree, select Component I (compl)>Pressure Acoustics, Frequency Domain (acpr)> Pressure Acoustics (Design Domain).
- 5 Click 🕖 Disable.

## ADD STUDY

- I In the Home toolbar, click  $\sim\sim$  Add Study to open the Add Study window.
- 2 Go to the Add Study window.
- 3 Find the Studies subsection. In the Select Study tree, select General Studies> Frequency Domain.
- 4 Click Add Study in the window toolbar.
- 5 In the Home toolbar, click Add Study to close the Add Study window.

## STUDY 2

#### Step 1: Frequency Domain

- I In the Settings window for Frequency Domain, locate the Study Settings section.
- 2 In the Frequencies text field, type f0.

## Topology Optimization

- I In the Study toolbar, click of Optimization and choose Topology Optimization.
- 2 In the Settings window for Topology Optimization, locate the Optimization Solver section.
- 3 In the Maximum number of iterations text field, type 50.
- 4 Click Add Expression in the upper-right corner of the Objective Function section. From the menu, choose Component I (compl)>Definitions>compl.obj Objective Function.
- 5 Locate the **Objective Function** section. In the table, enter the following settings:

| Expression       | Description          |  |  |
|------------------|----------------------|--|--|
| log10(comp1.obj) | Objective Domain SPL |  |  |

- 6 Click Add Expression in the upper-right corner of the Constraints section. From the menu, choose Component I (comp1)>Definitions>Density Model I>Global> comp1.dtopo1.theta\_avg Average material volume factor.
- 7 Locate the **Constraints** section. In the table, enter the following settings:

| Expression             | Lower bound | Upper bound |
|------------------------|-------------|-------------|
| comp1.dtopo1.theta_avg | volfrac     |             |

8 Locate the Output While Solving section. From the Probes list, choose None.

Initialize the study to generate a plot for use while solving.

9 In the Study toolbar, click  $t_{=0}^{U}$  Get Initial Value.

## RESULTS

Acoustic Pressure (acpr) I, Sound Pressure Level (acpr) I

In the Model Builder window, under Results, Ctrl-click to select Acoustic Pressure (acpr) I and Sound Pressure Level (acpr) I.

Acoustic Pressure (acpr) 1

Drag and drop on **Topology Optimization**.

## Study 2 - Topology Optimization

- I In the Model Builder window, under Results click Topology Optimization.
- 2 In the Settings window for Group, type Study 2 Topology Optimization in the Label text field.

#### Surface 1

- I In the Model Builder window, expand the Threshold node, then click Surface I.
- In the Settings window for Surface, click Replace Expression in the upper-right corner of the Expression section. From the menu, choose Component I (compl)>
   Pressure Acoustics, Frequency Domain>Pressure and sound pressure level>acpr.Lp\_t Total sound pressure level dB.
- 3 Locate the Coloring and Style section. From the Coloring list, choose Color table.

## STUDY 2

#### Topology Optimization

- I In the Model Builder window, under Study 2 click Topology Optimization.
- **2** In the **Settings** window for **Topology Optimization**, locate the **Output While Solving** section.

- **3** Select the **Plot** check box.
- 4 From the Plot group list, choose Threshold.

Use a **Segregated** solver to reduce the computational time.

Solver Configurations

In the Model Builder window, expand the Study 2>Solver Configurations node.

Solution 2 (sol2)

- I In the Model Builder window, expand the Study 2>Solver Configurations> Solution 2 (sol2)>Optimization Solver I node.
- 2 Right-click Stationary I and choose Segregated.
- 3 In the Settings window for Segregated, locate the General section.
- **4** From the **Termination technique** list, choose **Iterations**.
- 5 Right-click Segregated I and choose Segregated Steptwice.
- 6 In the Settings window for Segregated Step, type Optimization in the Label text field.
- 7 Locate the General section. In the Variables list, chooseMilling material volume factor (compl.dtopol.theta\_ml) and Pressure (compl.p).
- 8 Under Variables, click **Delete**.
- 9 In the Model Builder window, under Study 2>Solver Configurations>Solution 2 (sol2)> Optimization Solver I>Stationary I>Segregated I click Segregated Step I.
- 10 In the Settings window for Segregated Step, type Milling in the Label text field.
- II Locate the General section. Under Variables, click + Add.
- 12 In the Add dialog box, select Milling material volume factor (compl.dtopol.theta\_ml) in the Variables list.
- I3 Click OK.
- I4 In the Model Builder window, under Study 2>Solver Configurations>Solution 2 (sol2)> Optimization Solver I>Stationary I>Segregated I click Segregated Step 2.
- IS In the Settings window for Segregated Step, type Acoustics in the Label text field.
- 16 Locate the General section. Under Variables, click + Add.
- 17 In the Add dialog box, select Pressure (compl.p) in the Variables list.

**I8** Click **OK**.

- **19** In the **Model Builder** window, click **Study 2**.
- 20 In the Settings window for Study, type Study 2 Topology Optimization in the Label text field.

## 21 Locate the Study Settings section. Clear the Generate default plots check box.

Use a **Parametric Sweep** to perform continuation in the projection slope parameter beta.

#### Parametric Sweep

- I In the Study toolbar, click **Parametric Sweep**.
- 2 In the Settings window for Parametric Sweep, locate the Study Settings section.
- 3 Click + Add.
- **4** In the table, enter the following settings:

| Parameter name          | Parameter value list | Parameter unit |
|-------------------------|----------------------|----------------|
| beta (Projection slope) | 4 8 16 32            |                |

- 5 Locate the Output While Solving section. From the Probes list, choose None.
- 6 Click to expand the Advanced Settings section. Select the Reuse solution from previous step check box.
- 7 In the **Study** toolbar, click **= Compute**.

#### ROOT

Add a study to generate the spectrum for the topology optimized design.

## ADD STUDY

- I In the Study toolbar, click  $\sim 2$  Add Study to open the Add Study window.
- 2 Go to the Add Study window.
- 3 Find the Studies subsection. In the Select Study tree, select General Studies> Frequency Domain.
- 4 Click Add Study in the window toolbar.
- 5 In the Study toolbar, click  $\stackrel{\text{res}}{\longrightarrow}$  Add Study to close the Add Study window.

## STUDY 3

## Step 1: Frequency Domain

- I In the Settings window for Frequency Domain, locate the Results While Solving section.
- 2 From the Probes list, choose None.
- **3** Locate the **Physics and Variables Selection** section. In the table, clear the **Solve for** check box for **Topology Optimization (Component 1)**.

- 4 Click to expand the Values of Dependent Variables section. Find the Values of variables not solved for subsection. From the Settings list, choose User controlled.
- 5 From the Method list, choose Solution.
- 6 From the Study list, choose Study 2 Topology Optimization, Frequency Domain.
- 7 Locate the Study Settings section. Click Range.
- 8 In the Range dialog box, type 24 in the Start text field.
- 9 In the **Step** text field, type 0.1.
- **IO** In the **Stop** text field, type **42**.
- II Click Replace.
- 12 In the Model Builder window, click Study 3.
- **13** In the **Settings** window for **Study**, type **Study 3 Optimized Spectrum** in the **Label** text field.
- 14 Locate the Study Settings section. Clear the Generate default plots check box.
- **I5** In the **Study** toolbar, click **= Compute**.

#### RESULTS

Add a **ID Plot Group** to visualize the objective function as a function of the frequency.

Response Comparison

- I In the Home toolbar, click 🚛 Add Plot Group and choose ID Plot Group.
- 2 In the Settings window for ID Plot Group, type Response Comparison in the Label text field.
- 3 Click to expand the Title section. From the Title type list, choose Manual.
- 4 In the Title text area, type SPL in Objective Domain.

Global I

- I Right-click Response Comparison and choose Global.
- In the Settings window for Global, click Add Expression in the upper-right corner of the y-Axis Data section. From the menu, choose Component I (compl)>Definitions>obj Objective Function.
- 3 Locate the y-Axis Data section. In the table, enter the following settings:

| Expression    | Unit | Description    |
|---------------|------|----------------|
| 10*log10(obj) |      | Initial Design |

4 Click to expand the Coloring and Style section. From the Width list, choose 2.

## Global 2

- I Right-click Global I and choose Duplicate.
- 2 In the Settings window for Global, locate the Data section.
- 3 From the Dataset list, choose Study 3 Optimized Spectrum/Solution 8 (sol8).
- 4 Locate the y-Axis Data section. In the table, enter the following settings:

| Expression    | Unit | Description           |
|---------------|------|-----------------------|
| 10*log10(obj) |      | Topology Optimization |

Add a 2nd component with sound hard boundaries to verify that the optimization result can be trusted.

#### Filter

The exported geometry becomes smoother, if the milling material volume factor is used instead of the (projected) material volume factor.

- I In the Model Builder window, expand the Results>Datasets node, then click Filter.
- 2 In the Settings window for Filter, locate the Expression section.
- 4 Locate the Evaluation section. From the Smoothing list, choose Inside material domains.
- 5 Select the Use derivatives check box.
- 6 Click 💽 Plot.
- 7 Right-click Results>Datasets>Filter and choose Create Mesh Part.

## MESH PART I

## Import I

- I In the Settings window for Import, locate the Import section.
- 2 Click Import.
- 3 Click 📗 Build All.
- 4 In the Model Builder window, right-click Mesh Part I and choose Create Geometry.

## ADD PHYSICS

- I In the Home toolbar, click 🙀 Add Physics to open the Add Physics window.
- 2 Go to the Add Physics window.

- 3 In the tree, select Acoustics>Pressure Acoustics>Pressure Acoustics, Frequency Domain (acpr).
- Find the Physics interfaces in study subsection. In the table, clear the Solve check boxes for Study 1 Initial Design, Study 2 Topology Optimization, and Study 3 Optimized Spectrum.
- 5 Click Add to Component 2 in the window toolbar.
- 6 In the Home toolbar, click 🖄 Add Physics to close the Add Physics window.

## PRESSURE ACOUSTICS, FREQUENCY DOMAIN 2 (ACPR2)

Pressure Acoustics 1

- In the Model Builder window, under Component 2 (comp2)>Pressure Acoustics, Frequency Domain 2 (acpr2) click Pressure Acoustics 1.
- **2** In the Settings window for Pressure Acoustics, locate the Pressure Acoustics Model section.
- **3** From the Specify list, choose Bulk modulus and density.
- 4 From the K list, choose User defined. In the associated text field, type K1\*(1+alpha\_K\*i).
- **5** From the  $\rho$  list, choose **User defined**. In the associated text field, type rho1.

#### Monopole Point Source 1

- I In the Physics toolbar, click 💭 Points and choose Monopole Point Source.
- 2 In the Settings window for Monopole Point Source, locate the Point Selection section.
- 3 From the Selection list, choose Point I (Import I).
- **4** Locate the **Point Source** section. In the  $Q_{\rm S}$  text field, type 0.02.

#### MESH 2

Free Triangular I

In the Mesh toolbar, click 📉 Free Triangular.

Size 1

- I Right-click Free Triangular I and choose Size.
- 2 In the Settings window for Size, locate the Geometric Entity Selection section.
- **3** From the **Geometric entity level** list, choose **Point**.
- 4 From the Selection list, choose Point I (Import I).
- 5 Locate the Element Size section. Click the Custom button.

- 6 Locate the Element Size Parameters section.
- 7 Select the Maximum element size check box. In the associated text field, type 0.1\*hmax.

#### Size

- I In the Model Builder window, under Component 2 (comp2)>Mesh 2 click Size.
- 2 In the Settings window for Size, locate the Element Size Parameters section.
- 3 In the Maximum element size text field, type hmax.
- 4 Click 📗 Build All.

## DEFINITIONS (COMP2)

**Objective Function** 

- I In the Definitions toolbar, click probes and choose Domain Probe.
- 2 In the Settings window for Domain Probe, type Objective Function in the Label text field.
- 3 In the Variable name text field, type obj.
- 4 Locate the Source Selection section. From the Selection list, choose Circle I (Import I).
- 5 Locate the Expression section. In the Expression text field, type 0.5\*realdot(p2,p2)/ acpr2.pref\_SPL^2.

## ADD STUDY

- I In the Home toolbar, click  $\sim\sim$  Add Study to open the Add Study window.
- 2 Go to the Add Study window.
- 3 Find the Studies subsection. In the Select Study tree, select General Studies> Frequency Domain.
- 4 Find the Physics interfaces in study subsection. In the table, clear the Solve check box for Pressure Acoustics, Frequency Domain (acpr).
- 5 Click Add Study in the window toolbar.
- 6 In the Model Builder window, click the root node.
- 7 In the Home toolbar, click  $\sim 2$  Add Study to close the Add Study window.

## STUDY 4

#### Step 1: Frequency Domain

- I In the Settings window for Frequency Domain, locate the Results While Solving section.
- 2 From the **Probes** list, choose None.

- **3** Locate the **Physics and Variables Selection** section. In the table, clear the **Solve for** check box for **Topology Optimization (Component 1)**.
- 4 Locate the Study Settings section. Click Range.
- 5 In the Range dialog box, type 24 in the Start text field.
- 6 In the Step text field, type 0.1.
- 7 In the **Stop** text field, type 42.
- 8 Click Replace.
- 9 In the Model Builder window, click Study 4.

10 In the Settings window for Study, type Study 4 - Verification in the Label text field.

II In the **Home** toolbar, click **= Compute**.

## RESULTS

## Topology Optimization

In the Model Builder window, under Results right-click Topology Optimization and choose Delete.

Acoustic Pressure (acpr2), Sound Pressure Level (acpr2)

- I In the Model Builder window, under Results, Ctrl-click to select Acoustic Pressure (acpr2) and Sound Pressure Level (acpr2).
- 2 Right-click and choose Group.

Study 4 - Verification

In the Settings window for Group, type Study 4 - Verification in the Label text field.

Acoustic Pressure (acpr2)

- I In the Model Builder window, click Acoustic Pressure (acpr2).
- 2 In the Settings window for 2D Plot Group, locate the Data section.
- 3 From the Parameter value (freq (Hz)) list, choose 34.5.
- 4 In the Acoustic Pressure (acpr2) toolbar, click 🗿 Plot.

Sound Pressure Level (acpr2)

- I In the Model Builder window, click Sound Pressure Level (acpr2).
- 2 In the Settings window for 2D Plot Group, locate the Data section.
- 3 From the Parameter value (freq (Hz)) list, choose 34.5.
- 4 In the Sound Pressure Level (acpr2) toolbar, click 💿 Plot.
- **5** Click the **Com Extents** button in the **Graphics** toolbar.

Global 3

- I In the Model Builder window, under Results>Response Comparison right-click Global 2 and choose Duplicate.
- 2 In the Settings window for Global, locate the Data section.
- 3 From the Dataset list, choose Study 4 Verification/Solution 9 (7) (sol9).
- 4 Locate the **y-Axis Data** section. In the table, enter the following settings:

| Expression    | Unit | Description           |
|---------------|------|-----------------------|
| 10*log10(obj) |      | Sound Hard Boundaries |

The transition to sound hard boundaries causes the spectrum to shift slightly. Plot the position of the optimization frequency to see that this results in a slightly higher objective function.

Global 4

- I Right-click Global 3 and choose Duplicate.
- 2 In the Settings window for Global, locate the y-Axis Data section.
- **3** In the table, enter the following settings:

| Expression    | Unit | Description            |
|---------------|------|------------------------|
| 10*log10(obj) |      | Optimization Frequency |

- 4 Locate the x-Axis Data section. From the Parameter list, choose Expression.
- **5** In the **Expression** text field, type **f0**.
- 6 Locate the Coloring and Style section. From the Color list, choose Black.
- 7 In the Response Comparison toolbar, click 🗿 Plot.
- **8** Click the  $\longleftrightarrow$  **Zoom Extents** button in the **Graphics** toolbar.

24 | TOPOLOGY OPTIMIZATION AND VERIFICATION OF AN ACOUSTIC MODE IN A 2D